# **Tag Collection Utility**

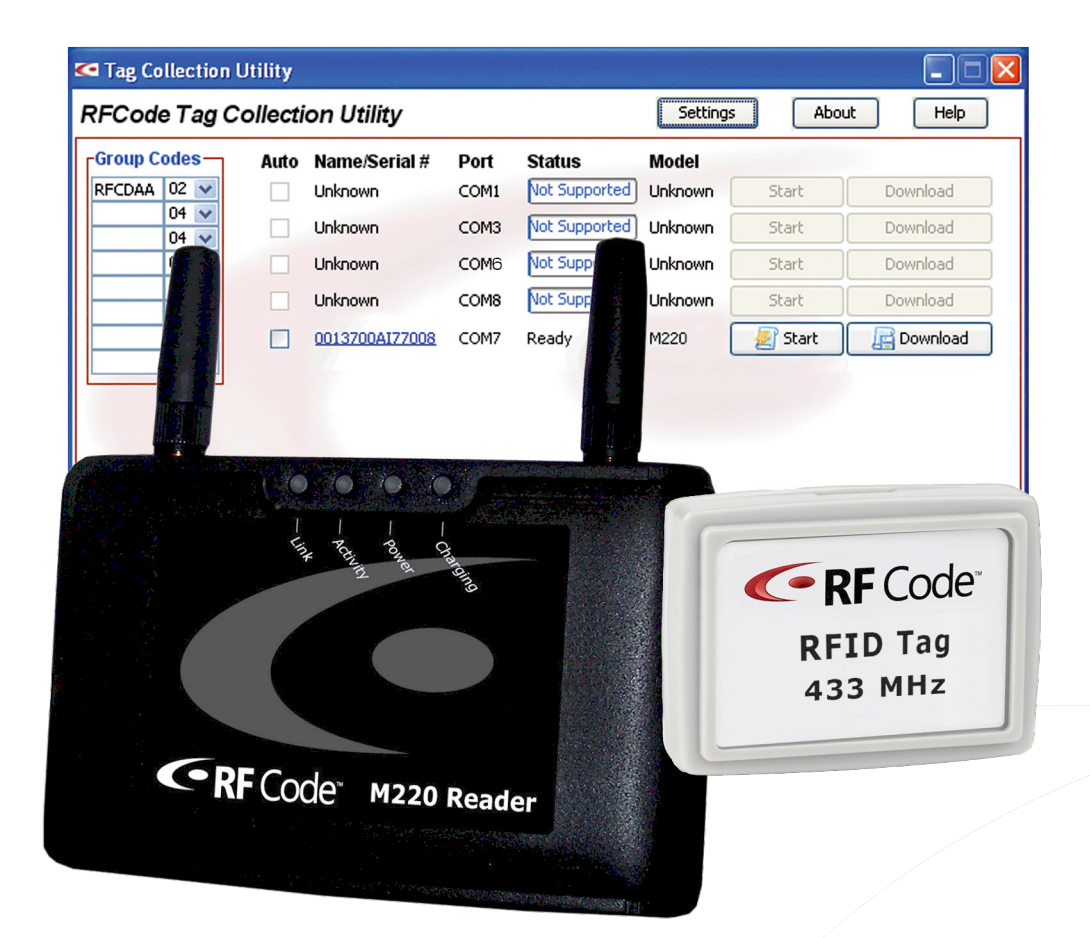

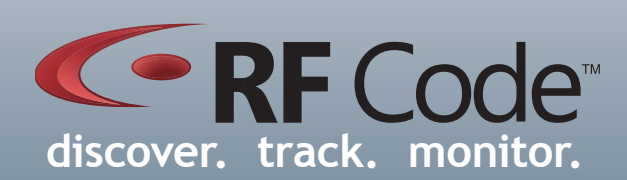

## **User Manual**

## Contents

| eface                           |   |  |  |  |
|---------------------------------|---|--|--|--|
| Trademarks                      | 3 |  |  |  |
| Copyright Statement             | 3 |  |  |  |
| Tag Collection Utility          | 4 |  |  |  |
| Introduction                    | 4 |  |  |  |
| Features                        | 4 |  |  |  |
| Installation                    | 4 |  |  |  |
| Launching Application           | 4 |  |  |  |
| Main Screen                     | 4 |  |  |  |
| Main Menu                       | 5 |  |  |  |
| Group Codes                     | 5 |  |  |  |
| Auto Checkbox                   | 5 |  |  |  |
| Name and Serial Number          | 5 |  |  |  |
| Port                            | 5 |  |  |  |
| Status                          | 5 |  |  |  |
| Model                           | 5 |  |  |  |
| Start Button                    | 5 |  |  |  |
| Download Button                 | 5 |  |  |  |
| Settings                        | 6 |  |  |  |
| About                           | 6 |  |  |  |
| Help                            | 6 |  |  |  |
| Warranty & Service              | 7 |  |  |  |
| Limited Standard Warranty Terms | 7 |  |  |  |
| Standard Warranty Limitations   | 7 |  |  |  |
| Obtaining Service & Support     | 7 |  |  |  |
| RF Code Customer Support        | 7 |  |  |  |

## Preface

#### Trademarks

RF Code<sup>TM</sup> and the RF Code logo are trademarks of RF Code, Inc. The *Bluetooth*<sup>®</sup> word mark and logos are registered trademarks owned by *Bluetooth* SIG, Inc. and any use of such marks by RF Code is under license. All other product or service names are the property of their respective owners.

Information in this document is provided solely to enable system and software implementors to use RF Code products. There are no express or implied copyright licenses granted hereunder to design or fabricate any integrated circuits or integrated circuits based on the information in this document.

RF Code reserves the right to make changes without further notice to any products herein. RF Code makes no warranty, representation or guarantee regarding the suitability of its products for any particular purpose, nor does RF Code assume any liability arising out of the application or use of any product, and specifically disclaims any and all liability, including without limitation consequential or incidental damages.

The user of this system is cautioned that any changes or modifications to this system, not expressly approved by RF Code, Inc., could void the warranty.

Bluetooth® QD ID: B012541

#### **Copyright Statement**

Copyright © 2007 RF Code, Inc. All Rights Reserved.

This document, as well as the hardware and firmware described therein, is furnished under license and may only be used or copied in accordance with the terms of such license. The information in these pages are furnished for informational use only, are subject to change without notice, and should not be construed as a commitment by RF Code, Inc. RF Code assumes no responsibility or liability for any errors or inaccuracies that may appear in these pages.

Every effort has been made to supply complete and accurate information. However, RF Code assumes no responsibility for its use, or for any infringements of patents or other rights of third parties, which would result.

RF Code, Inc. 9229 Waterford Centre Blvd. Suite 500 Austin, TX 78758 www.rfcode.com

## **Tag Collection Utility**

#### Introduction

The Tag Collection Utility 1.0 is a Windows-based software tool that works in conjunction with the M220 Mobile Reader to inventory tagged assets. In standalone Tag Collection Mode, the M220 Mobile Reader can record and save more than 4000 unique M100-series tag IDs. The Tag Collection Utility can then be used to download this inventory data to a PC. The M220 Mobile Reader and Tag Collection Utility can be used to aid in the discovery and management of assets in areas beyond the perimeter of a fixed reader infrastructure. It can also serve as a complimentary search device within a dedicated, multi-zonal system featuring RF Code fixed readers.

#### Features

- Inventory tagged assets without a dedicated connection to a client application
- Export asset inventory to CSV file
- Post asset inventory to URL
- Supports USB or Bluetooth connection to the M220 Mobile Reader
- Supports Windows XP and Windows Vista

#### Installation

Install the application from the RF Code Reader Utilities and SDK CD. If the CD autorun program does not launch the main menu, you can use Windows explorer to browse to your CD drive and double-click the setup.exe file in the Tag Collection Utility folder. Follow the instructions in the installation program.

#### Launching Application

After installing the application from the CD, select **Start > Programs > RF Code > Tag Collection Utility** to launch the application.

#### **Main Screen**

Connect your M220 Mobile Reader to your PC via a USB A to mini-B cable, or via a Bluetooth connection. Refer to the **M220 Mobile Reader documentation** for details.

After launching the application, the main screen appears as shown in Figure 1.1.

| 0        |      |                |      | 1.00          |         |         |           |
|----------|------|----------------|------|---------------|---------|---------|-----------|
| FCDAA 02 | Auto | Name/Serial #  | Port | Status        | Model   | Charl   | Developed |
| 04 V     |      | Unknown        | COMI | voc popporced | UNKNOWN | Start   | Download  |
| 04 🗸     |      | Unknown        | COM3 | Not Supported | Unknown | Start   | Download  |
| 04 🗸     |      | Unknown        | COM6 | Not Supported | Unknown | Start   | Download  |
| 04 🗸     |      | Unknown        | COM8 | Not Supported | Unknown | Start   | Download  |
| 04 🗸     |      | 0013700AI77008 | COM7 | Ready         | M220    | 🛃 Start | Download  |
| 04 🔽     |      | 00137004177008 | COM  | Reduy         | 1M220 [ | Z Start | Download  |
|          |      |                |      |               |         |         |           |
|          |      |                |      |               |         |         |           |
|          |      |                |      |               |         |         |           |
|          |      |                |      |               |         |         |           |

#### Figure 1.1 Main Screen

#### Main menu

The main menu is divided into three main regions (left, middle, right). The left is for inputting tag Group Codes and Treatment Codes. The middle is for reader connection and download status, and the right contains buttons for performing inventory collection tasks.

#### **Group Codes**

These dropdown boxes are used to input the Group Codes for the tags that you want to inventory. Group Codes are six-letter identifiers assigned to groups of tags and are printed on the front of each M100-series tag. The next number is the Treatment Code – either 02 or 04. The Treatment Codes assigned to your specific tag Group Code can be found at:

http://www.rfcode.com/index.php/Support/157

#### Auto Checkbox

Select this checkbox to automatically download the asset inventory when the M220 Mobile Reader is detected by the Tag Collection Utility.

#### Name and Serial Number

This field is used to identify the M220 Mobile Reader that is connected to your PC.

#### Port

This field lists the COM port that is assigned to your M220 Mobile Reader.

#### Status

This field indicates the connection and download status of your M220 Mobile Reader.

#### Model

This field identifies the type of reader that is connected to your PC. Currently, **only the M220 Mobile Reader is supported.** 

#### Start Button

This button will start an inventory collection of your M100-series tagged assets. After this button is clicked, the M220 Mobile Reader is put into Tag Collection Mode and can be disconnected from the PC to remotely collect inventory throughout a facility.

#### **Download Button**

After a remote inventory collection, the M220 Mobile Reader can be reconnected to the PC for inventory download. Click on the Download button to export the inventory collection to a CSV file or URL (as configured in the Settings Panel).

#### Settings

This button configures where asset inventory data will be saved when the M220 Reader is reconnected to your PC. It can be saved in a CSV file for use in a spreadsheet or database export, or it can be posted to a URL for use by another software application. Selecting the Prompt To Save checkbox will cause a pop-up window to appear when the Download button is clicked and you will be prompted on where to save the inventory data.

| Configure Settings |
|--------------------|
| Save To File(s)    |
| Prompt To Save     |
| Save To Directory  |
| Directory Browse   |
| Post To URL        |
| Post To URL        |
| URL                |
|                    |
| Cancel 🕝 OK        |

#### Figure 1.2 Configure Settings

The Post to URL capability function allows the Tag Collection Utility to connect to a web server and transmit the collected tag data via a standard HTTP Post. The data is sent in a variable called 'tags'. Custom software must be written on the web server (PHP, CGI script, etc.) to receive the Post and retrieve the tag from the 'tags' variable.

#### About

This button provides application version information.

#### Help

This button provides help with product usage.

## Warranty & Service

#### Limited Standard Warranty Terms

RF Code warrants its products to be free from defects in materials and workmanship for a period of 1 year (12 months) for hardware and software from the date of purchase from RF Code. Its obligation under this warranty is limited to repairing or replacing, at its own sole option, any such defective products. This warranty does not apply to equipment that has been damaged by accident, negligence, or misapplication or has been altered or modified in any way. This warranty applies only to the original purchaser (end-user) and is not transferable.

#### **Standard Warranty Limitations**

Except as provided herein, the entire liability of RF Code and its suppliers under this limited warranty will be that RF Code will use reasonable efforts to repair or replace, without charge, all defective Products returned to RF Code by Customer, all as more particularly described in the End User Warranty. Except for the express warranties STATED HEREIN, RF Code makes no other representations or warranties and RF Code hereby disclaims, all other warranties, express, implied, statutory, or otherwise, including without limitation, any warranty of merchantability, non-infringement of third party intellectual property rights, fitness for a particular purpose, performance, satisfactory quality, or arising from a course of dealing, usage or trade practice.

#### **Obtaining Service & Support**

For in-warranty service, customers have several options. Customers having difficulty with RF Code products should attempt to solve those problems through RF Code's Technical Support Problem Escalation Process:

First, contact the RF Code representative or other distributor from whom the RF Code product was purchased for information on how to obtain local support.

Second, contact the RF Code Customer Support via e-mail.

Third, contact the RF Code Customer Support via the Support Line.

For product returns, the support engineer will give you a return material authorization (RMA) number. No returns will be accepted without an RMA number. If the warranty expired, there is a charge for repair or replacement per RF Code's out-of-warranty policy. For full details of the RF Code RMA policy, please review the "RF Code Warranty, RMA, and Extended Warranty Policy" document.

#### **RF Code Customer Support**

RF Code Customer Support gives entitled customers and partners the ability to contact RF Code about installation and usage-related questions as well as make defect inquiries about eligible products that are covered under RF Code warranty agreements. A team of technical specialists can be contacted electronically or via phone.

The Support Line is available to provide General Support during normal business hours: Monday through Friday, 8:00am to 5:00pm Central time, excluding national holidays.

E-mail: support@rfcode.com Support form: http://www.rfcode.com Voice: 512.439.2244 or toll-free at 866.830.4578